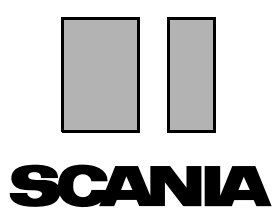

版本 2010:01 **zh-TW** 

# Scania Multi

安裝說明

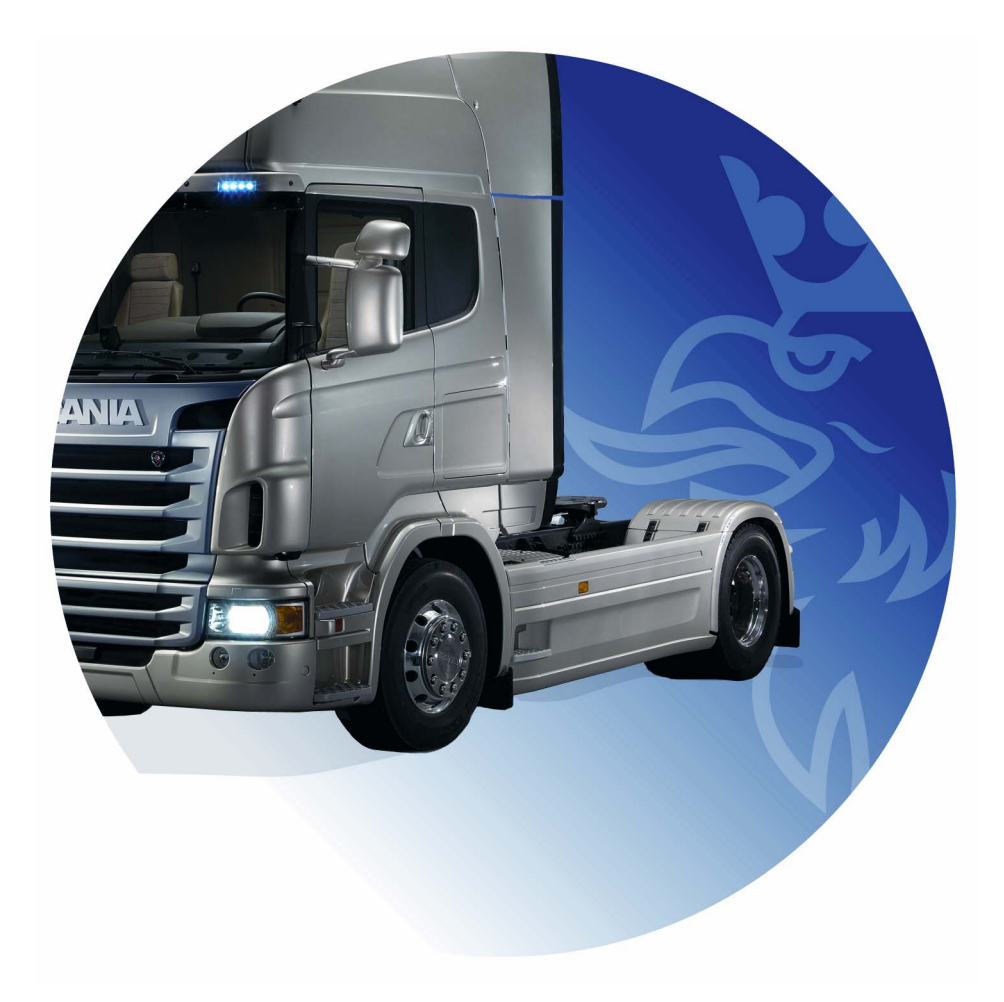

# 目錄

| 簡介       |           |
|----------|-----------|
| 系統組態設定   |           |
| 解除安裝     |           |
| 安裝       | 9<br>安裝說明 |
| Multi    |           |
| 設定 Multi | 一般說明      |
| 故障排除     |           |

# 簡介

這些安裝指示說明各種 Scania Multi 版本的 安裝程序。

在相關內容部分中將會註明 Multi 各版本的 安裝程序差異之處。

# 系統組態設定

若要成功安裝和使用 Scania Multi, 建議您的電腦應符合下列系統組態設定。

# 建議適用於 Multi 的最低 系統需求

- 使用 Pentium 1 GHz 處理器的 PC。
- 作業系統 Windows XP Professional 或 Windows VISTA Enterprise
- 滑鼠
- 512 Mb RAM
- DVD 光碟機
- 要從 DVD 複製程式和所有文件的目的 硬碟上應至少有 10-20 GB 的可用空間
- 用來連線至經銷商系統的網路卡
- SVGA 圖形卡,最低解析度為 1024x768,256 色

此外,系統必須已安裝 Internet Explorer 5.5 SP2 或更新版本。

Vista 電腦需用 .Net FW 1.1 SP1,才能正確 安裝 Multi。

# 資料安裝

Multi 中的資訊分為4個部分。Multi 需要 以正常執行的資料部分視您使用的 Multi 版本而定。

| Multi 版本         | Multi 的部分 | 資訊              |
|------------------|-----------|-----------------|
| Multi Authorised | 本機資料庫     | Multi 中編輯的工時和定價 |
|                  | 型錄資料庫     | 零件型錄、標準工時和定價    |
|                  | 底盤資料庫     | 底盤規格            |
|                  | 維修資訊      | 工廠手冊與 TI        |
| Multi Service    | 本機資料庫     | -               |
|                  | 型錄資料庫     | 零件型錄            |
|                  | 底盤資料庫     | 底盤規格            |
|                  | 維修資訊      | 工廠手冊與 TI        |
| Multi Parts      | 本機資料庫     | -               |
|                  | 型錄資料庫     | 零件型錄            |
|                  | 底盤資料庫     | 底盤規格            |

您必須安裝底盤和型錄資料庫。您必須在 所有版本(Multi Parts 除外)中安裝維修 資訊。

底盤資料庫可分為以下地區:非洲、美洲、 亞洲、澳洲/大洋洲、歐洲和 Scania 引擎。 在安裝時,您可選擇一或多個地區。

底盤和型錄資料庫均包含所有語言。

當安裝維修資訊時,只會安裝您選取的 語言。如果您訂購數種語言,可針對每種 語言取得1張 DVD。

安裝分為二個階段:

- 1 透過安裝程式來複製資料。
- 2 Multi 已設定為在安裝 Multi Config 時 從選取的位置擷取資料。

步驟 2 為必要步驟,使 Multi 可找到複製的 資訊。在步驟 1 中,您安裝資料至伺服器; 在步驟 2 中,則必須設定 Multi 安裝, 使 Multi 從伺服器擷取資料。

步驟1的資料安裝程式包含在每張Multi 光碟中,將會自動開始執行。如果它未自動 開始執行,您可透過File Manager/Explorer, 從DVD上的檔案Install.exe 啟動程式。本節 中會進一步提供資料安裝程式的指示說明。

在步驟 2 中,組態設定程式 Multi Config 會 與 Multi 一起安裝。您可從 Multi 程式群組 啟動。「設定 Multi」一節中提供設定程式 的指示說明。

# 解除安裝

在安裝新版 Multi 程式之前,您必須先將 電腦的舊版程式解除安裝。此外,還必須 從電腦解除安裝 Multidata。您無法解除 安裝儲存在伺服器上的資料。

**注意**:請務必使用 Multi Uninstall 來解除 安裝 Multi 和資料。

 按一下您桌面上的開始按鈕,選擇程式 集並按一下 Multi Uninstall (Multi 解除安裝)。

將會詢問您是否確定要解除安裝 Multi。

2 按一下 Yes (是)以繼續。

如果您改變心意,則可按一下 No (否),解除安裝程序將會取消。

| <ul> <li>Multi</li> <li>Multi Config</li> <li>Multi Chassi Update</li> <li>Uninstall</li> </ul> | b1 51 889                |          |
|-------------------------------------------------------------------------------------------------|--------------------------|----------|
| Windows Installer<br>Are you sure you                                                           | want to uninstall Multi? | b141 702 |
| Yes                                                                                             | No                       |          |
| _                                                                                               |                          |          |

| Install Multi Data                                             | $\mathbf{X}$ | 12  |
|----------------------------------------------------------------|--------------|-----|
| Delete Multidata from C:\MultiDat\Chassi\C:\MultiDat\Catalog\? |              | b14 |
| Yes No                                                         |              |     |

將會詢問您是否要將 Multidata 從您的本機 硬碟刪除。

3 按一下 Yes (是)即可删除所有資訊。

刪除資訊所需的時間視您安裝的地區 以及地區數而定。

在解除安裝程序期間,將會顯示下列對話 方塊。

| Multi            |        | 79   |
|------------------|--------|------|
| 1 <del>1</del> 1 |        | b141 |
|                  | Cancel |      |

# 安裝

請參閱以下 Scania Multi 與 Multi 資料庫 安裝指示說明。請仔細閱讀以開始安裝 並在安裝時將它們置於一旁以供參考。

通常您必須從數個選項選擇或輸入資訊, 其中預選的選項為標準選項。此選項為 最可能的選項,適用於大部份的情況。

在安裝程式中,大部分的對話方塊都有 Cancel (取消)按鈕。這些按鈕會**取消** 安裝。

如果在其他程式執行時安裝 Multi, Multi 安裝程式可能會與其他程式有衝突。會顯 示錯誤訊息。

- 1 因此,您必須取消安裝。按一下 Abort (1)。關閉所有作用中的程式, 並重新開始安裝。
- 2 如果您按下 Retry (2),安裝程式會嘗試 重複失敗的操作。
- 3 如果您選擇 Ignore (3),安裝程式會 繼續安裝,而不會傳輸造成錯誤訊息 的檔案。不應使用此替代選項。

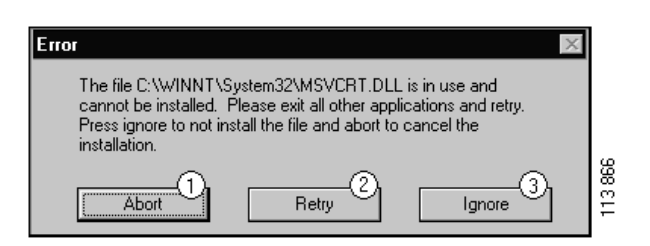

## 安裝說明

#### 系統檢查

如果您的電腦不符合建議系統組態設定的 需求,將會顯示訊息指出此不符合的地方 以及造成的後果。請閱讀顯示的對話方塊, 並依指示進行。

如果您的電腦必須更新,將會顯示訊息。 請接受建議的選項。

顯示訊息指出您的系統正在更新。當更新 完成時,會出現訊息指出 Windows 元件 已更新。此外還會要求您重新啟動電腦, 然後重新開始安裝。

如果電腦正在搜尋網路上的更新程式, 則必須取消安裝。從 Multi 光碟安裝元件。

安裝 Multi 程式需要大約 12 MB 的可用 磁碟空間進行 1020 GB 資料庫的安裝。 安裝程式會檢查是否有足夠的磁碟空間。 如果磁碟空間不足,您可取消安裝程式, 在硬碟上釋放更多空間,然後再開始安裝。

# 安裝

**注意**:從 0905 版起, Scania Multi 包含 兩個 DVD。在安裝程序期間將會出現 訊息,提示您插入第二張 DVD。

將標示編號1的DVD 插入DVD 光碟機。

安裝程式會自動啟動, 並先檢查您的電腦。

 首先會詢問您是否要安裝 Multi。請按 Next (1) 繼續。

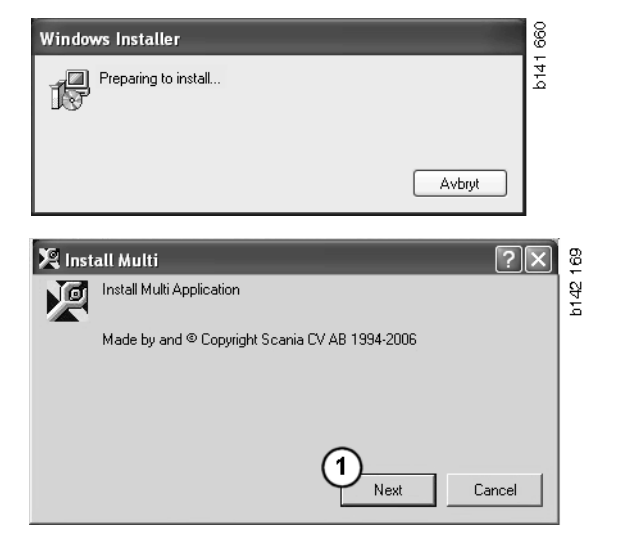

2 接著會通知您必須安裝哪些元件才能使 Multi正常運作。請按 Next (2) 繼續。

在安裝各元件後,將會提示您重新開機。 請等到所有程式均已安裝,而且您已在 Multi Config 中完成設定後再重新開機。

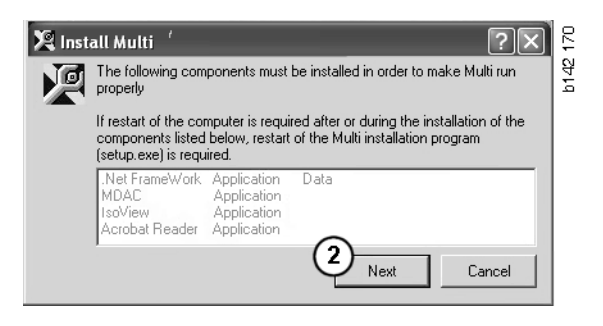

# **.NET Framework**

如果您使用 64 位元作業系統,例如 Windows XP 64 位元版本,請參閱「適用 於 64 位元作業系統的.NET Framework」。

如果您的電腦需要更新 .NET Framework, 則會顯示 License Agreement (授權合約)。

- 1 選擇此選項以同意授權合約的條款(1)。
- 2 請按 Install (2) 繼續。

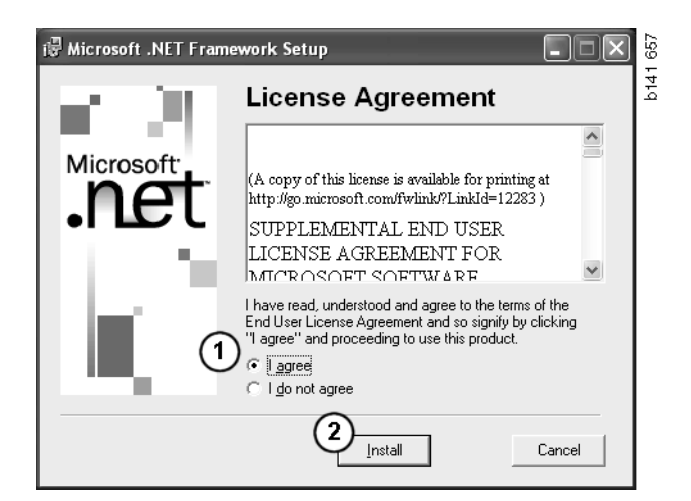

3 在安裝完成後,會出現訊息。按一下 OK (3)。

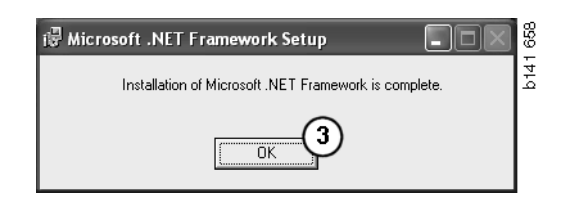

# 適用於 64 位元作業系統的 .NET Framework

如果您的電腦需要更新 .NET Framework, 將會顯示資訊,指出 .NET Framework 目前 的版本與該作業系統不完全相容,但不需 採取進一步的動作。

下方會顯示使程式正常執行的所需程序。 請先完成安裝 Multi 並執行此指令,然後 再重新啟動 Multi。若需更多資訊,請參閱 「指令行」。

- 1 按一下 Details (1) 以取得更多資訊。
- **2** 按一下 **Continue** (2) 以繼續「.NET Framework」一節中所述的安裝。

當您完成安裝 Multi 時執行此指令碼。

| 🌻 Micro  | osoft .NET Framework 1.1                                                                                                    | $\mathbf{X}$ |          |
|----------|----------------------------------------------------------------------------------------------------|--------------|----------|
|          | Microsoft .NET Framework 1.1<br>This software has known incompatibility with IIS services on this<br>platform. To maintain IIS functionality,<br>we recommend that users complete the following steps after the<br>software install is complete:<br>1- From the Start menu select Run then press the Enter key |              |          |
| To run t | he program, click Continue. For more information, click Details.                                                                                                    |              |          |
| Don'i    | t display this message again Continue Cancel Details                                                                                                    |              | b145 588 |

| 🌻 Micro  | osoft .NET Framework 1.1                                                                                                    | × |          |
|----------|----------------------------------------------------------------------------------------------------|---|----------|
| Ŀ        | Microsoft .NET Framework 1.1<br>1- From the Start menu select Run then press the Enter key<br>2- In the "Open" edit field e <sup>t</sup> ter the following command:<br>"cscript %SystemDrive%\inetpub\AdminScripts\adsutil.vbs set<br>w3svc/AppOnls/Enable32bitAppOnWin64 1"<br>3- Press the Enter key |   |          |
| To run t | he program, click Continue. For more information, click Details.                                                                                                    |   |          |
| 🗌 Don'   | t display this message again Continue Continue Concel Details                                                                                                    |   | b145 589 |

# 指令行

按一下**開始按鈕**,然後選擇**執行**...。

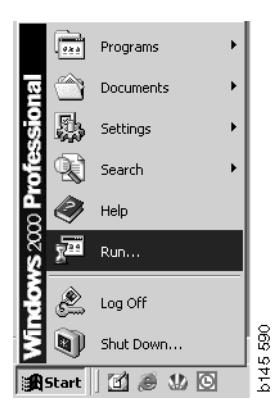

 3 輸入指令碼: "cscript %System-Drive%\inetpub\AdminScripts\adsutil.vbs set w3svc/AppPools/ Enable32bitAppOnWin64 1" 然後按一下 確定 (3)。

| Run   | ?×                                                                                                    |          |
|-------|----------------------------------------------------------------------------------------------------|----------|
|       | Type the name of a program, folder, document, or<br>Internet resource, and Windows will open it for you. |          |
| Open: | cscript %SystemDrive%\inetpub\AdminScriptsadsut                                                          |          |
|       | 3 OK Cancel Browse                                                                                       | b145 591 |

## **MDAC**

如果電腦需要更新 MDAC,將會詢問您 是否要立即安裝。

- 1 請按 Yes (1) 繼續。
- 2 選擇此選項以接受授權合約的條款(2)。
- 3 請按 Next (3) 繼續。

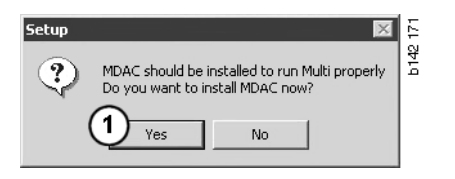

| Please read the following license agreement. Press the PAGE DOWN key to see the re<br>agreement. You must accept this agreement to install this software.                                                                                                    | st of the |
|----------------------------------------------------------------------------------------------------|-----------|
| MICROSOFT CORPORATION END-USER LICENSE AGREEMENT                                                                                                    | -         |
| Nicrosoft Data Access Components                                                                                                    |           |
| IMPORTANT-READ CAREFULLY: This End-User License<br>Agreement ("EULA") is a legal agreement between yo<br>(either an individual or a single entity) and<br>Microsoft Corporation for the Microsoft software<br>product identified above, which includes computer<br>software and may include associated media, printed | u         |
| <ul> <li>I accept all of the terms of the preceding license agreement.</li> </ul>                                                                                                    |           |
| < Back Next >                                                                                                    | Cancel    |

將會出現訊息,指出安裝所需的檔案目前 正由系統程序使用中。因此,您必須在 安裝程序結束後重新啟動安裝程式。

4 按一下 Next (4) 繼續。

| Microsoft Data Access Components Setup                                                                                                    | <u>ا</u> ا |
|----------------------------------------------------------------------------------------------------|------------|
| Detecting in-use Files                                                                                                    |            |
| Setup has detected that there are System processes using files that setup needs to inst.<br>You will need to reboot setup at the end of the installation process. | all.       |
| Click Next to continue.                                                                                                    |            |
|                                                                                                    | 769        |
| < Back Next > Cancel                                                                                                    | b151       |

#### 5 按一下 Finish (5) 以開始安裝。

| Microsoft Data Access Components Setup                   |      |
|----------------------------------------------------------|------|
| Installing the Software                                  |      |
| Setup will now install Microsoft Data Access Components. |      |
|                                                          |      |
| Click Finish to begin installation.                      |      |
|                                                          |      |
|                                                          | 71   |
| 5                                                        | 51 7 |
| <u> </u>                                                 | Ę    |

在安裝完成後,會出現訊息。

6 選擇手動重新開機選項(6)。

7 按一下 Finish (7)。

現在立即繼續安裝。

**注意**: 當安裝完成,而且您已在 Multi Config 中完成設定後再重新開機。

| Microsoft Data Access Components                                   | Setup X                                           |
|--------------------------------------------------------------------|---------------------------------------------------|
| Restarting the System                                              |                                                   |
| The system will need to be restarted bef<br>correctly.             | ore Microsoft Data Access Components will operate |
| Select whether to let setup restart the sy                         | ystem for you, or to restart the system yourself. |
|                                                                    |                                                   |
| • Let setup restart the system<br>• I will restart the system myse | now<br>If                                         |
| Click Finish to begin installation.                                |                                                   |
|                                                                    |                                                   |
|                                                                    | A Back Finish Canad                               |
|                                                                    | Caricer Caricer                                   |

# IsoView

若要在 Multi 檢視圖片,您必須在電腦上 安裝可檢視 cgm 圖片檔的檢視器。如果 電腦上尚未安裝 IsoView,則會開始進行 安裝。

1 按一下 Yes (1) 以開始安裝。

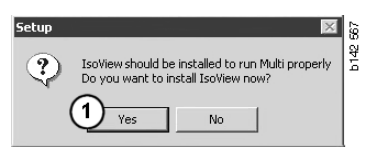

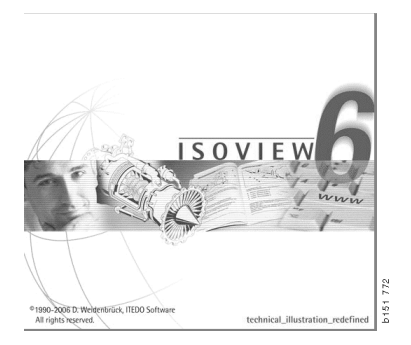

如果包含有關安裝資訊的視窗出現在最 上方,您可移動它,以便檢視歡迎畫面 並繼續執行程序。

| WinZip Self-Extractor - isoviewx.exe |                 | 73     |
|--------------------------------------|-----------------|--------|
| Install IsoView                      | Setup<br>Cancel | b151 7 |
|                                      | About           |        |

歡迎畫面會出現。建議您關閉其他已開啟 的程式。

2 請按 Next (2) 繼續。

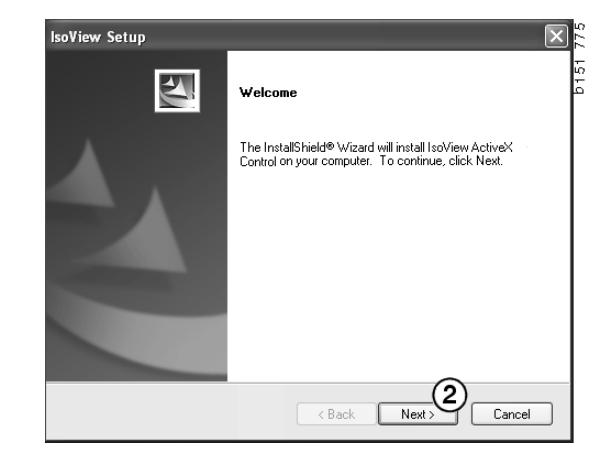

在下個對話方塊中會顯示授權合約。閱讀 合約內容。

3 按一下 Yes (3) 以接受合約,然後再 繼續安裝。

您的名稱和公司名稱將會顯示在此處。 如果資料不正確,請變更它們。

4 請按 Next (4) 繼續。

顯示建議的安裝程式路徑和資料夾。

- 5 請按 Browse (5) 以進行變更。
- 6 當您完成選擇後, 按一下 Next (6) 以 繼續安裝。

| License Agreement                                                                                                    | Southing of South                                                                                                    |
|----------------------------------------------------------------------------------------------------|----------------------------------------------------------------------------------------------------|
| Please read the following license agreement carefully.                                                                                                    | Contraction of the local division of the local division of the loc |
| Press the PAGE DOWN key to see the rest of the agreement.                                                                                                    |                                                                                                    |
| Important - Please Read Carefully: This ITEDO Software End-Use<br>legal agreement between you (either an individual or a single entity<br>for the IsoView Distribution Kit. By exercising your rights to use this<br>be bound by the terms of this End-User License Agreement (in the | r License Agreement is a<br>) and ITEDO Software<br>software, you agree to<br>following "EULA").                                                                                                    |
| <ol> <li>Title<br/>ITED0 shall retain title to ownership rights, and intellectual propert<br/>The Software is protected by copyright laws and treaties. Title and<br/>content accessed through the Software is the property of the appl</li> </ol>                                    | y rights in the Software.<br>I related rights in the<br>icable content owner                                                                                                    |
| Do you accept all the terms of the preceding License Agreement?<br>will close. To install IsoView ActiveX Control, you must accept this                                                                                                    | If you select No, the setup<br>agreement.                                                                                                    |
|                                                                                                    |                                                                                                    |
| < Back                                                                                                    | Yes No                                                                                                    |
| lsoView Setup                                                                                                    |                                                                                                    |
| Customer Information                                                                                                    |                                                                                                    |
| Please enter your information.                                                                                                    | P1 22                                                                                                    |
| Please enter your name and the name of the company for which yo                                                                                                    | u work.                                                                                                    |
| User Name:                                                                                                    |                                                                                                    |
| Scania CV AB                                                                                                    |                                                                                                    |
| Company Name:                                                                                                    |                                                                                                    |
| Scania CV AB                                                                                                    |                                                                                                    |
|                                                                                                    |                                                                                                    |
| InstallShield                                                                                                    |                                                                                                    |
| < Back                                                                                                    | Next > Cancel                                                                                                    |
|                                                                                                    |                                                                                                    |
| lsoView Setup                                                                                                    | × 4                                                                                                    |
| Choose Destination Location                                                                                                    | 1 1                                                                                                    |
| Select folder where setup will install files.                                                                                                    | b15                                                                                                    |
| Setup will install IsoView ActiveX Control in the following folder.                                                                                                    |                                                                                                    |
| To install to this folder, click Next. To install to a different folder, clic<br>another folder.                                                                                                    | k Browse and select                                                                                                    |
|                                                                                                    |                                                                                                    |

IsoView Setup

Destination Folder

C:\Program Files (x86)\ITEDO Software\IsoView

- 7 選擇此選項即可稍後再重新開機(7)。
- 8 IsoView 安裝完成後, 按一下 Finish (8)。

**注意**: 當安裝完成,而且您已在 Multi Config 中完成設定後再重新開機。

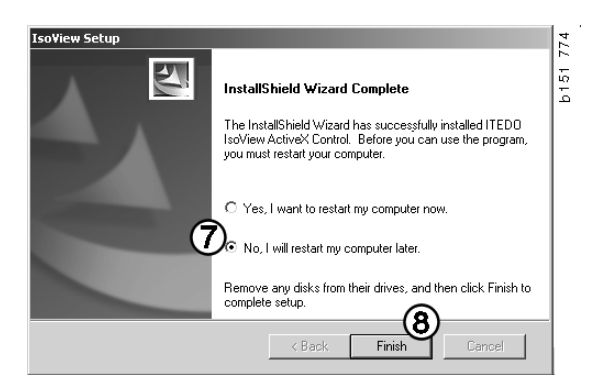

< Back

Browse... 5

Next > Cancel

# **Acrobat Reader**

您必須已安裝 Acrobat Reader 5.1 (或更新版本)或其他 PDF 讀取器,以讀取工廠 手冊的各部分。此安裝程式會進行安裝 準備並將 Acrobat Reader 解壓縮。

如果已安裝舊版 Acrobat Reader,將會提示 您安裝 Acrobat Reader。您不需要解除安裝 舊版 Acrobat Reader。

1 按一下 Yes (1) 以安裝 6.0 版,如此 Multi 的運作將會更有效率。

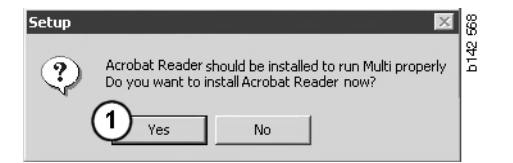

2 歡迎畫面會出現。按一下 Next (2) 以開始安裝。

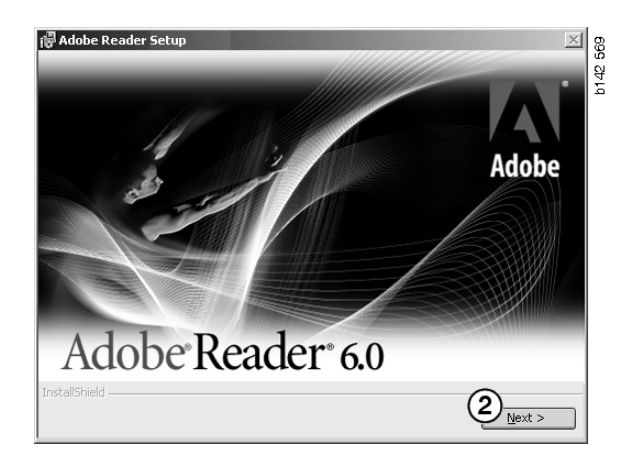

當安裝開始時,建議您關閉所有已開啟的 其他程式。如此可避免安裝程式發生衝突。

3 請按 Next (3) 繼續。

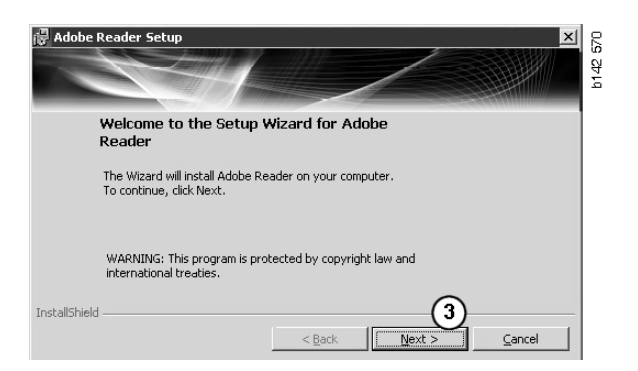

您現在可以選擇程式安裝的目的資料夾。

- 4 使用 Change Destination Folder (4) 以選擇預設以外的資料夾。
- 5 按一下 Next (5) 以開始安裝。

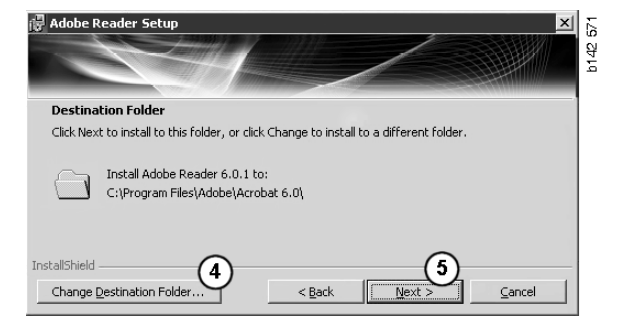

您現在有機會可以變更安裝選項。如果您 想要取消安裝,請按一下 Cancel (取消)。

6 當您完成選擇後, 按一下 **Install** (6) 以進行安裝。

| Ready to Ins                      | tall the Program      | н.                    |                        |                   |  |
|-----------------------------------|-----------------------|-----------------------|------------------------|-------------------|--|
| The wizard is r                   | eady to begin instal  | lation.               |                        |                   |  |
| Click Install to I                | begin the installatio | n.                    |                        |                   |  |
| If you want to<br>exit the wizard | review or change a    | iny of your installat | ion folder, click Back | . Click Cancel to |  |

現在檔案將會複製至您的電腦上。

| Writing product information for Acrobat Reader |        |
|------------------------------------------------|--------|
| 90 %                                           |        |
| Cancel                                         | 127109 |

安裝已完成。

7 按一下 Finish (7) 以關閉 Acrobat Reader 安裝程式。

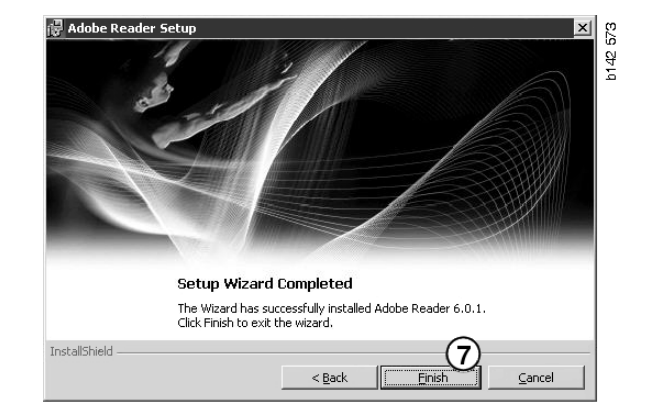

# Multi

## 授權合約

將會開始進行 Multi 安裝, 然後顯示授權 合約。

- 選取您要安裝的部分。Application and data (應用程式與資料)、Application (應用程式)或Multi Data (Multi 資料)(1)。這些使用者指南說明應用 程式和資料的安裝程序。
- 2 閱讀合約內容。如果您接受合約, 請核取 Accept (2) 方塊。
- 3 按一下 Next (3)。
- 4 若要取消安裝,請按一下 Cancel (4)。

建議您關閉其他已開啟的程式。如此可避免安裝程式發生衝突。

| C Api                                | vication and data                                                                                                    |   |
|--------------------------------------|----------------------------------------------------------------------------------------------------|---|
| Licence                              | agreement                                                                                                    |   |
| Softw                                | are license agreement SCANIA MULTI                                                                                                    | < |
| PAR                                  | TIES:                                                                                                    |   |
| •                                    | SCANIA CV AB, SE-151 87 SÖDERTÄLJE (the Licensor)                                                                                                    |   |
| · ·                                  | SCANIA IMPORTER, DISTRIBUTOR/DEALER OR SERVICE POINT (the Licensee)                                                                                                    |   |
| PRE                                  | AMBLE:                                                                                                    |   |
| Scania<br>Scania<br>and ser<br>docum | CV AB has created a computerised program, including databases, called<br>Multi. Scamia will deliver this program to its authorized distributors/dealers<br>vice points and gramt them a non-exclusive license to use it and its associated<br>intation upon the terms and conditions hereinafter contained: |   |
| 1. Def                               | nitions                                                                                                    | ~ |

# 自訂安裝

安裝程式建議的安裝目錄路徑為C:\Program files\Multi\。這表示程式的檔案和資料夾將 位於C:\磁碟機(通常為本機硬碟)中的 Multi目錄。

同樣地,安裝程式也會建議本機資料庫和 選項清單的安裝目錄。

您可以選擇型錄、底盤和維修資料。 您可以:

- 如果您不希望安裝,則可以取消核取。
- 變更路徑。
- 選擇您要安裝的地區。

按一下 Browse (瀏覽) 以變更路徑。然後 找到所需路徑,再按一下 OK。

5 按一下 Next (5) 以接受您的選擇和 路徑。

| .ppiication                                             | tion                                                                                                    |                     |                                                                                                    |        |  |
|---------------------------------------------------------|----------------------------------------------------------------------------------------------------|---------------------|----------------------------------------------------------------------------------------------------|--------|--|
| C:\Program                                              | n\Multi\                                                                                                    |                     |                                                                                                    | Browse |  |
| Local data                                              | base                                                                                                    |                     |                                                                                                    |        |  |
| C:\Docum                                                | ents and Settings\All Users\App                                                                                                    | lication Data\Multi | dView\LocalDb\                                                                                                   | Browse |  |
| Selection li                                            | ist                                                                                                    |                     |                                                                                                    |        |  |
| C:\Docum                                                | ents and Settings\All Users\App                                                                                                    | lication Data\Multi | CdView\SelectionList\                                                                                            | Browse |  |
| 🔽 Genväd                                                |                                                                                                    |                     |                                                                                                    |        |  |
|                                                         |                                                                                                    |                     |                                                                                                    |        |  |
|                                                         |                                                                                                    |                     |                                                                                                    |        |  |
| )ata parmet                                             | ers                                                                                                    |                     |                                                                                                    |        |  |
| ) ata parmet<br>Install                                 | ers<br>Catalogue database                                                                                                    |                     | Regions                                                                                                    |        |  |
| ata parmet<br>Install                                   | ers<br>Catalogue database<br>C:\MultiDat\Catalog\                                                                                           | Browse              | Regions<br>IZ Africa                                                                                             |        |  |
| ata parmet<br>Install                                   | Catalogue database<br>Catalogue database<br>[C:\MultiDat\Catalog\]                                                                          | Browse              | Regions<br>Africa<br>Australia and Pacific                                                                       |        |  |
| lata parmet<br>Install<br>Install                       | ers<br>Catalogue database<br>[C:\MultiDat\Catalog\<br>Chassis database<br>[C\MultiDat\Chassa]                                               | Browse              | Regions<br>Africa<br>Australia and Pacific<br>Australia                                                          |        |  |
| lata parmet<br>Install<br>Install<br>Install            | ers<br>Catalogue database<br>[C:\MultiDat\Catalog\<br>Chassis database<br>[C:\MultiDat\Chassi\                                              | Browse              | Regions<br>Africa<br>Australia and Pacific<br>America<br>America                                                 |        |  |
| Install Install Install Install Install Install Install | ets<br>Catalogue database<br>[C:\MultiDat\Catalog\<br>Chassis database<br>[C:\MultiDat\Chassi\<br>Service information                       | Browse<br>Browse    | Regions<br>✓ Africa<br>✓ Australia and Pacific<br>✓ America<br>✓ Asia<br>✓ Asia                                  |        |  |
| Data parmet<br>Install<br>Install<br>Install<br>Install | Ers<br>Catalogue database<br>C:\MultiDa\\Catalog\<br>Chassis database<br>C.\MultiDa\\Chassi\<br>Service information<br>D.\Mina file(\Multi\ | Browse<br>Browse    | Regions<br>Africa<br>Australia and Pacific<br>Australia and Pacific<br>Australia<br>Australia<br>Calor<br>Lurope |        |  |

程式安裝將會開始,並安裝 Multidata。 所需的安裝時間視您選擇安裝的資訊而定。

| Multi                     | ł |
|---------------------------|---|
|                           |   |
| Time remaining: 3 seconds |   |
| Cancel                    |   |

b308 250

Change Disc

(6)

Please, Insert Disc Two!

οк

**注意:**在安裝程序期間,將會提示您取出 第一張 DVD 然後插入第二張 DVD。按一 下 OK (6) 以確認您完成安裝。

當您插入第二張 DVD 時,將會開啟新視窗。請按 Next (7)繼續安裝。

| D \Program                                             | - Files Mitch                                                                                                    | Coloral        |         |                                                                                                    |
|--------------------------------------------------------|----------------------------------------------------------------------------------------------------|----------------|---------|----------------------------------------------------------------------------------------------------|
| ncal data                                              | 2404                                                                                                    | 00001          |         |                                                                                                    |
| Docum                                                  | ents and Settings/All Users/Application Data/MultiCdViev/LocalDb/                                                                     | Select.        |         |                                                                                                    |
| election li                                            | st                                                                                                    |                |         |                                                                                                    |
|                                                        | ents and Settings\All Users\Application Data\MultiCdView\SelectionList\                                                               | Select_        |         |                                                                                                    |
| T Desktoj                                              |                                                                                                    |                |         |                                                                                                    |
| ala parame                                             | Catalogue database                                                                                                    |                |         | - Regions                                                                                                    |
| ata parame<br>nstall<br>nstall                         | Catalogue database<br>[:::MealDad0555:Catalog\<br>Chassis database<br>Enascient database                                              | <sup>6</sup> 6 | Select_ | Regions                                                                                                    |
| ata parame<br>Install<br>Install<br>Install<br>Install | ter  Catalogue deabore Catalogue deabore Consulta ansatz Catalogue Consulta ansatz Consulta Catalogue Consulta Service a Versionation | k              | Select  | Regions       IF       Attice       IF       Australia and Pacific region       IF       Americo       IF       Asia       IF       IF |

視窗將會顯示安裝進度。

| WSM\sv-SE\SSSleuthIndex\DJ\DD\DE |                                  |
|----------------------------------|----------------------------------|
|                                  |                                  |
|                                  | Cancel                           |
|                                  | WSM\sv-SE\SSSIeuthIndex\DJ\DD\DE |

當 Multi 安裝完成時,會提示您啟動 Multi Config 以選擇設定。

6 按一下 Yes (8) 以重新啟動程式。

注意: 當您完成設定後重新開機,以確保 Multi可正常運作。

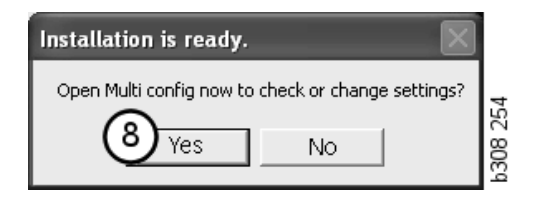

# 設定 Multi

## 一般說明

Multi 會將語言選項、資料庫目錄、通訊 設定等設儲存 Multi.ini 檔中。此檔案位於 Multi 目錄中,通常為: C:\Program files\ Multi。當您安裝 Multi 後,可在 Multi Config 中變更此設定。Multi Config 會與 Multi 一併 安裝。在本程式中,您可變更所選的設定, 不需重新安裝 Multi。

不論您是否安裝 Multi Parts、Multi Service 或 Multi,所有選項都會顯示在 Multi Config 中。但是,您只能選擇您安裝的 Multi 版本 適用的選項。

**注意:** 請先關閉 Multi 後再啟動 Multi Config, 否則就無法進行任何變更。

# Multidata 的路徑

當您啟動 Multi Config 後,會顯示 Multidata 和 Local 資料庫的路徑。Multi.ini 的路徑會 顯示在最上方。您可透過 Multi Config 變更 Multi.ini 的設定。

1 若要使用建議以外的 ini 檔,請按一下 Select (1) 以尋找您要使用的 ini 檔。

要使用的資料庫類型已預先選取: Access 或 SQL 伺服器。

Multi 可處理 2 種資料:型錄、底盤、維修 資料以及本機資料。Multi 使用 4 種資料夾 來尋找資料: Catalogue database (型錄資 料庫)、Chassis database (底盤資料庫)、 Service information (維修資訊)和 Local database (本機資料)。

注意: Multi Parts 中不提供維修資訊資料夾。

按一下 Select (選擇)以導覽至您要變更的 路徑。然後找到所需路徑,再按一下 OK。

- 2 當您完成變更後,按一下 Apply (2)。
- 3 按一下 Close (3) 以關閉 Multi Config。

| to current ini file                                                  |               | (1)    |
|----------------------------------------------------------------------|---------------|--------|
| ocuments and Settings\All Users\Application Data\MultiCdView\MultiCo | 1.ini         | Select |
| ders for Multi data Select dealer connection Multi Data Update Set   | tings E-Post  |        |
| Folders for Multi data                                               |               |        |
| C Access                                                             | SQL server    |        |
| Catalogue database                                                   |               |        |
| I:\MultiDat_1005_exp1\Catalog\                                       |               | Select |
| Chassis database                                                     |               |        |
| Multi_1005_exp1@N24108                                               |               | Select |
| Service information                                                  |               |        |
| I:\MultiDat_1005_exp1\Servinfo\                                      |               | Select |
| Local database                                                       |               |        |
| C Access                                                             | SQL server    |        |
| Local database                                                       |               |        |
| MULTI_LocalDB_Factory@N24108                                         |               | Select |
| Selection list                                                       |               |        |
| C:\Documents and Settings\All Users\Application Data\MultiCdView\S   | electionList\ | Select |
| Directory for report files                                           |               |        |
| C:\Documents and Settings\All Users\Application Data\MultiCdView\S   | ipool/        | Select |
|                                                                      | $\frown$      |        |

## 連線至經銷商系統

**重要!**如果您的經銷商系統之前曾連線至 舊版 Multi,您就必須輸入本版 Multi 的 設定。

- 選擇 Select dealer connection (1) 標籤 即可輸入與經銷商系統通訊時使用的 設定。
- 若要連接至經銷商系統,請核選 Connect Multi to Multi Dealer Service (2) 方塊。

若要連接至 Multi Dealer Server, 請與 Scania 中負責 Multi 的人員聯絡。

 3 輸入 name of the dealer system server (經銷商系統伺服器名稱)(3)和 name of the connection (連線名稱)(4)。圖中的 資料為範例。

請務必輸入正確的伺服器名稱和連線名稱。 如果您不確定該經銷商系統適用的資料 為何,請與網路管理員聯絡。

| \Documents and Settings\All Users\Application Data\MultiCo | View\MultiCd.ini Select              |
|------------------------------------------------------------|--------------------------------------|
| olders for Multi data Select dealer connection 1 ta L      | Jpdate Settings E-Post               |
| O Do not connect Multi to a dealer system                  |                                      |
| C Connect Multi to Java Demon                              |                                      |
| Connect Multi to Multi Dealer Server 2                     |                                      |
|                                                            |                                      |
| Select dealer connection                                   | Activate ST control digit            |
| IP address Port number                                     | Activate sorting sequence for MP     |
| 1                                                          |                                      |
| Connect Multi to Multi Dealer Service                      |                                      |
| Name of Multi Dealer cerver                                | Identity for Multi Dealer connection |
| http://localhost/MultiDealerWS/                            | workshop01                           |
| (3)                                                        |                                      |
| $\bigcirc$                                                 |                                      |
|                                                            |                                      |
|                                                            |                                      |
|                                                            |                                      |
|                                                            |                                      |

## 更新

您可在此處調整更新底盤資料庫和範圍與 更換零件相關資訊的設定。您可執行立即 更新和後續排程更新。

1 按一下 Start (1)。

**注意**:若要執行更新,在安裝 Multi 的電腦 上必須具有網際網路連線,而且必須永遠啟 動連線。

- 2 按一下 Update now (2) 即可立即擷取 最新的資訊。
- 3 如果您要排程更新,請繼續執行以下 步驟:核選 Enabled (啟用)方塊, 然後按一下 Schedule 按鈕 (3)。
- 4 輸入您要執行更新的日期、時間和 星期(4)。
- 5 按一下 OK (5) 以關閉此視窗。
- 6 按一下 Save (6) 以儲存設定。
- 7 按一下 Close(7) 以退出更新選項。

| ath to current ini file                      |                                                     |
|----------------------------------------------|-----------------------------------------------------|
| Nocuments and Settings\All Users\Applic      | on Data\MultiCdView\MultiCd.ini Browse              |
| Folders for Multi data   Select dealer conne | on Multi Data Update Settings                       |
|                                              |                                                     |
| Start Press Start to configur                | chema for automatic update of the chassis database. |
| Start Press Start to configur                | chema for automatic update of the chassis database. |

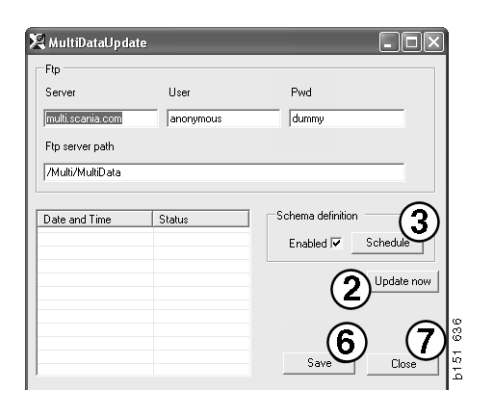

| 🗣 ScheduleDlg                                    |                     |
|--------------------------------------------------|---------------------|
| Comment                                          |                     |
| Install MultiData from FTP                       |                     |
| Weekly update, start date and time               |                     |
| 2006-01-01 + 00:00:00 + 4                        |                     |
| 🗆 Monday 🔲 Tuesday 📄 Wednesd 🗐 Thursday 💌 Friday | 🔲 Saturday 🔲 Sunday |
| Program path                                     |                     |
| C:\Program\Multi\\MultiDataUpdate.exe            |                     |
| Program arguments                                |                     |
| Update                                           |                     |
| Program start directory                          |                     |
| C:\Program\Multi\                                | ß                   |
|                                                  | Cancel Ok           |
|                                                  |                     |

## 設定

選擇 Settings (設定)標籤以輸入:

 Multi 應顯示並從資料庫中擷取正確資料 的 Language (語言)(1)。此語言設定 不會影響 Local DB 程式。

工廠手冊僅提供從 DVD 安裝的語言版本。

 Standard times setting (標準工時設定)
 (2)。選擇是否使用 Standard times (標準 工時)或 TU/PU。需要有 Multi Edit 才能 進行此項輸入。

如果您選擇 PU/TU,在 Standard times (標準工時)、Menu prices (定價)和 Selection list (選項清單)相關的多個對 話方塊中就會顯示 TU 和 PU 欄位而非標 準工時。

您在 Multi Edit 中輸入 PU 值。

- 3 Application mode (應用程式模式)(3)。 您可選擇是否在 Manager (管理員)或 Standard (標準)模式中使用 Multi。 僅適用於當您安裝了 Multi Standard 和 Edit。
- 4 SLA settings (SLA 設定)(4)。如果您 核取了此方塊, Multi 會顯示在拉丁美洲 市場供應的備件範圍。按一下 SLA settings (SLA 設定)以顯示包含更多 資訊的 PDF 文件。

注意:標準工時設定不適用於 Multi Parts 和 Multi Service。

Multi 會將本機資訊儲存在本機資料庫中, 讓所有 Multi 使用者均可讀取。不過您必須 選擇 Multi Edit。此版本適用於少數 Multi 使用者,以進口商為主。

- 5 按一下 Apply (5) 以作動您已選取的選項 和設定。
- 6 按一下 Close (6) 以關閉 Multi Config。

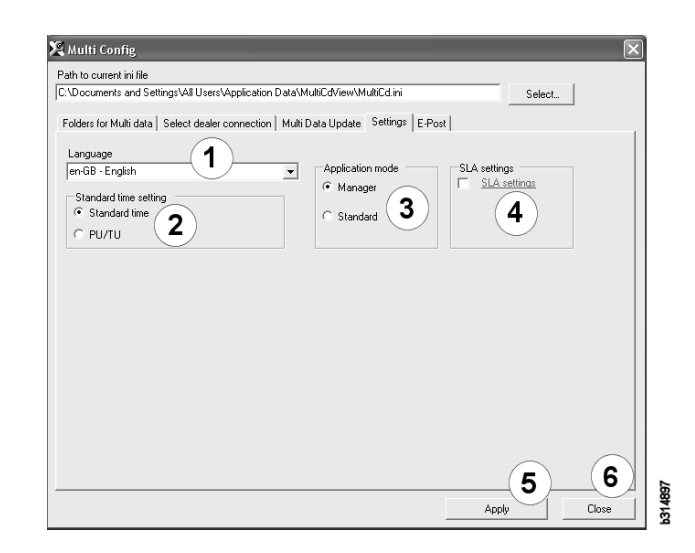

# 電子郵件地址

請在這裡輸入電子郵件功能所需的詳細資訊。

- 1 如果應停用電子郵件功能,請按一下1。
- 2 如果您使用 SMTP 電子郵件通訊協定, 請按一下 2。然後您就必須輸入多項系統 詳細資訊,以及要將電子郵件訊息傳送 至的位址。
- 3 如果您使用 MAPI 電子郵件通訊協定, 請按一下 3, 然後輸入要將電子郵件訊 息傳送至的位址。
- **4** 按一下 **Apply** (**4**) 以作動您已選取的選項 和設定。
- 5 按一下 Close (5) 以關閉 Multi Config。

| Folders f         | or Multi data   Select dealer conr | ection   MultiData Update   Settings E-Po | st | Select      |
|-------------------|------------------------------------|-------------------------------------------|----|-------------|
| ⊂ Inakt<br>⊛ Smtn | ivera E-Mail                       |                                           |    |             |
| Since             | Inställningar (smtp)               |                                           |    |             |
| 2)                | Värd                               |                                           |    | Port number |
| $\checkmark$      |                                    |                                           |    | 0           |
|                   | 🗆 Aktivera SSL 🛛 🗌                 | Använd konto                              |    |             |
|                   | Konto                              |                                           |    |             |
|                   | Användarnamn                       |                                           |    |             |
|                   | Password                           |                                           |    |             |
|                   | Domän                              |                                           |    |             |
|                   | Avsändare                          |                                           |    |             |
|                   | Mottagare                          |                                           |    |             |
| С Марі            |                                    |                                           |    |             |
| 2                 | Installningar (mapi)               |                                           |    |             |

# 故障排除

當使用 Multi 時如果遇到程式問題,將會 提供有關該程式的資料。對 Multi 進行故障 排除時將需要此項資料。

1 在 Help (說明)功能表中,選擇 Data.. (1)。

在出現的視窗中,按一下左下角的 Advanced (進階)按鈕。

以下適用於所有標籤:

- 2 按一下 Save to file.. (2) 將資訊儲存為 文字檔。然後,您就可列印此檔案, 或將它附加為電子郵件訊息中的附件。
- **3** 按一下 Close (3) 以退出。

| Help          |          |
|---------------|----------|
| Contents      |          |
| Abbreviations |          |
| Data          | 0        |
| Abot Multi    | 99       |
| Release Notes | ie<br>Fe |

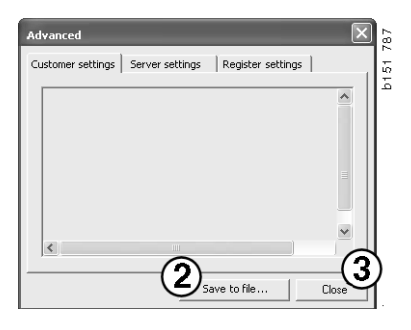

有關電腦設定的資訊將會顯示在 Customer settings (客戶設定)標籤之下。

| Advanced                                                                                                    |                                            |                                                   | _                               | ×                          |
|----------------------------------------------------------------------------------------------------|--------------------------------------------|---------------------------------------------------|---------------------------------|----------------------------|
| Customer settings Server set                                                                                                    | ttings                                     | Register se                                       | ttings                          |                            |
| Misc Client version : Resource version : Language : sv-5E Ini file : C:\Documents and Settings\All Users\Application Data' Server strings Server type : StandAloneServer Images : C:\MultDat \Catalog\Pictures\ Servinfo : C:\MultDat \Servinfo\ Market : SEU |                                            |                                                   |                                 |                            |
| Local data<br>Local data path : C:\Docume<br>Local datapase : MULTIDB.N<br>Temp files : C:\Documents a<br>Selectionlist path : C:\Docum<br>Company :<br>Max number : 100                                                                                      | ents and<br>4DB<br>Ind Settir<br>nents and | Settings\All L<br>gs\All Users\<br>J Settings\All | Jsers\Ap<br>Applicat<br>Users\A | oplica<br>tion D<br>Applic |
| <                                                                                                    |                                            |                                                   |                                 |                            |
|                                                                                                    | Sav                                        | /e to file                                        |                                 | Close                      |

有關電腦與其他伺服器的設定資訊將會 顯示在 Server settings (伺服器設定) 標籤之下。

| Advanced                                                                                                    |                                                                                                    |                                                                                                    | ×                                                    |   |
|----------------------------------------------------------------------------------------------------|----------------------------------------------------------------------------------------------------|----------------------------------------------------------------------------------------------------|------------------------------------------------------|---|
| Customer settings                                                                                                    | 5erver settings                                                                                                    | Register setting                                                                                                    | gs                                                   |   |
| ConnectTo : JetEn<br>Database<br>JetConnectionStrin<br>Paths<br>CatalogDataSource<br>ServiceInfoBourcel<br>ServiceInfoBourcel<br>ServiceInfoBourcel<br>PicturesSourcePath<br>ReportPath : C:\Dro<br>ReportPath : C:\Dro<br>ReportPath : C:\Pro<br>HelpFilePath :<br>Versions<br>ServerVersion :<br>ClientVersion : | g: Provider=Micr<br>g: Provider=Micr<br>urcePath: C:\MultiDa<br>urcePath: Ci:\Ci<br>ath: file://C:\Multi<br>ath: file://C:\Multi<br>c:\Documents and Set<br>C:\Documents and Set<br>C:\Ducture \Catu<br>promeries and Set<br>C:\MultiDat\Catu<br>promeries and Set<br>C:\MultiDat\Catu<br>promeries and Set<br>Promeries and Set<br>Promeries and Se | osoft.Jet.OLEDB.<br>ItiDat\Servinfo\<br>ItiDat\Servinfo\<br>ItiDat\Servinfo\Pi<br>at\Catalog\Picture<br>at\Catalog\Pictures\<br>d Settings\All User<br>Jog\Pictures\<br>go.bmp | 4.0;User<br>tures<br>es<br>plication I<br>rs\Applica |   |
| <                                                                                                    |                                                                                                    |                                                                                                    | >                                                    | ŀ |
|                                                                                                    | Sav                                                                                                    | e to file                                                                                                    | Close                                                |   |

有關電腦不同登錄設定的資訊將會顯示在 Register settings (登錄設定)標籤之下。

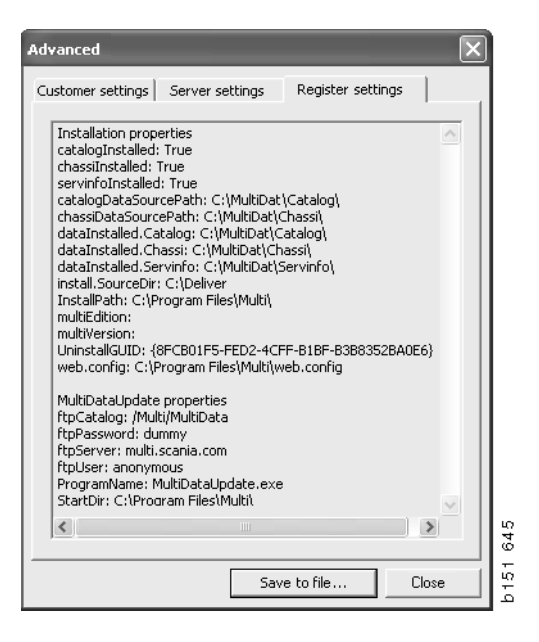